# <u>MESLEKİ EĞİTİM STAJ İPTAL</u> <u>BAŞVURU KILAVUZU</u>

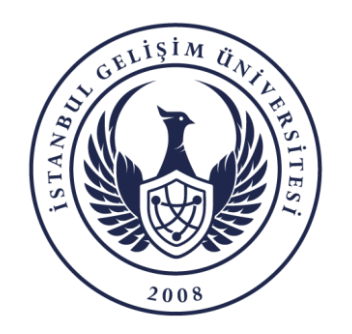

BİLGİ İŞLEM DAİRE BAŞKANLIĞI

## ➢ İPTAL BAŞVURU SÜREÇLERİ

- 1. Öğrenci Online staj İptal Başvurusu
- 2.Program/Bölüm Başkanı Ön Kontrol Onayı
- 3.Müdürlük/Dekanlık Onayı
- 4. Muhasebe Birimi Onayı

NOT: Başvurunuzla birlikte üniversite öğrenci mailinize başvurunuzun son durumu ile ilgili bilgilendirme maili gelmektedir. Süreci OBİS üzerindende takip etmelisiniz.

#### <u>MESLEKİ EĞİTİM STAJ İPTAL BAŞVURUSU</u>- 1

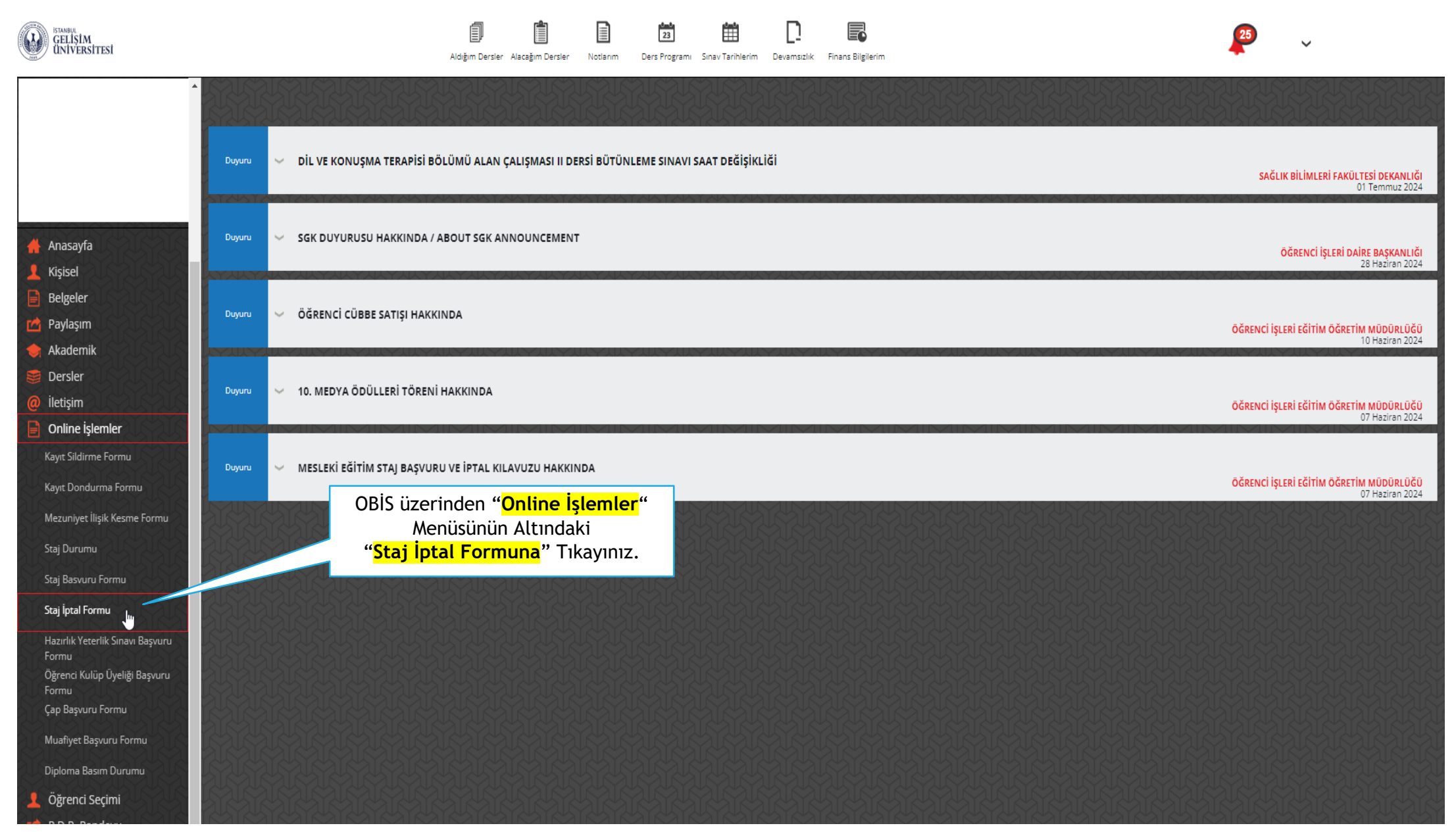

### <u>MESLEKİ EĞİTİM STAJ İPTAL BAŞVURUSU</u>- 2

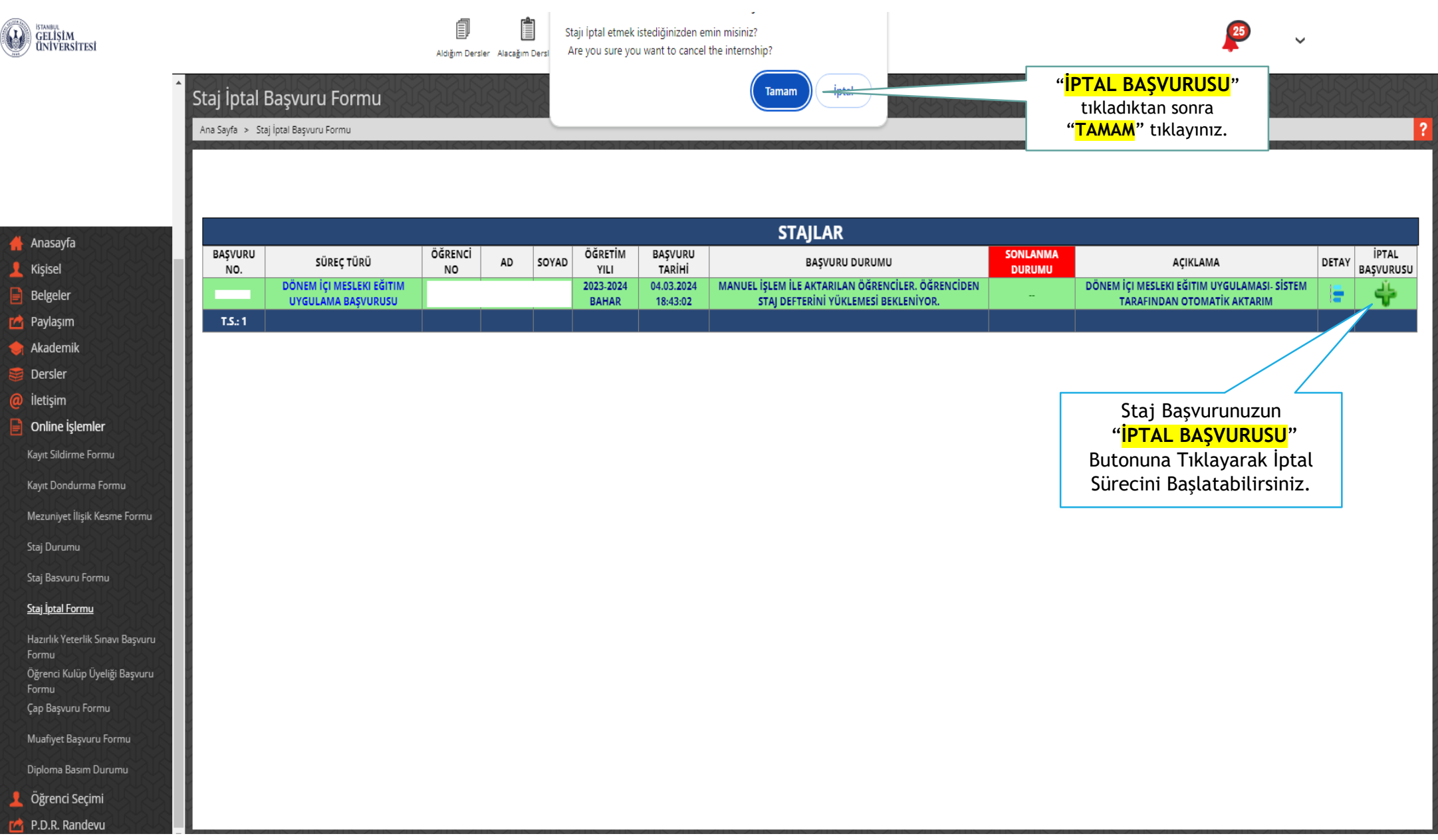

#### <u>MESLEKİ EĞİTİM STAJ İPTAL BAŞVURUSU- 3</u>

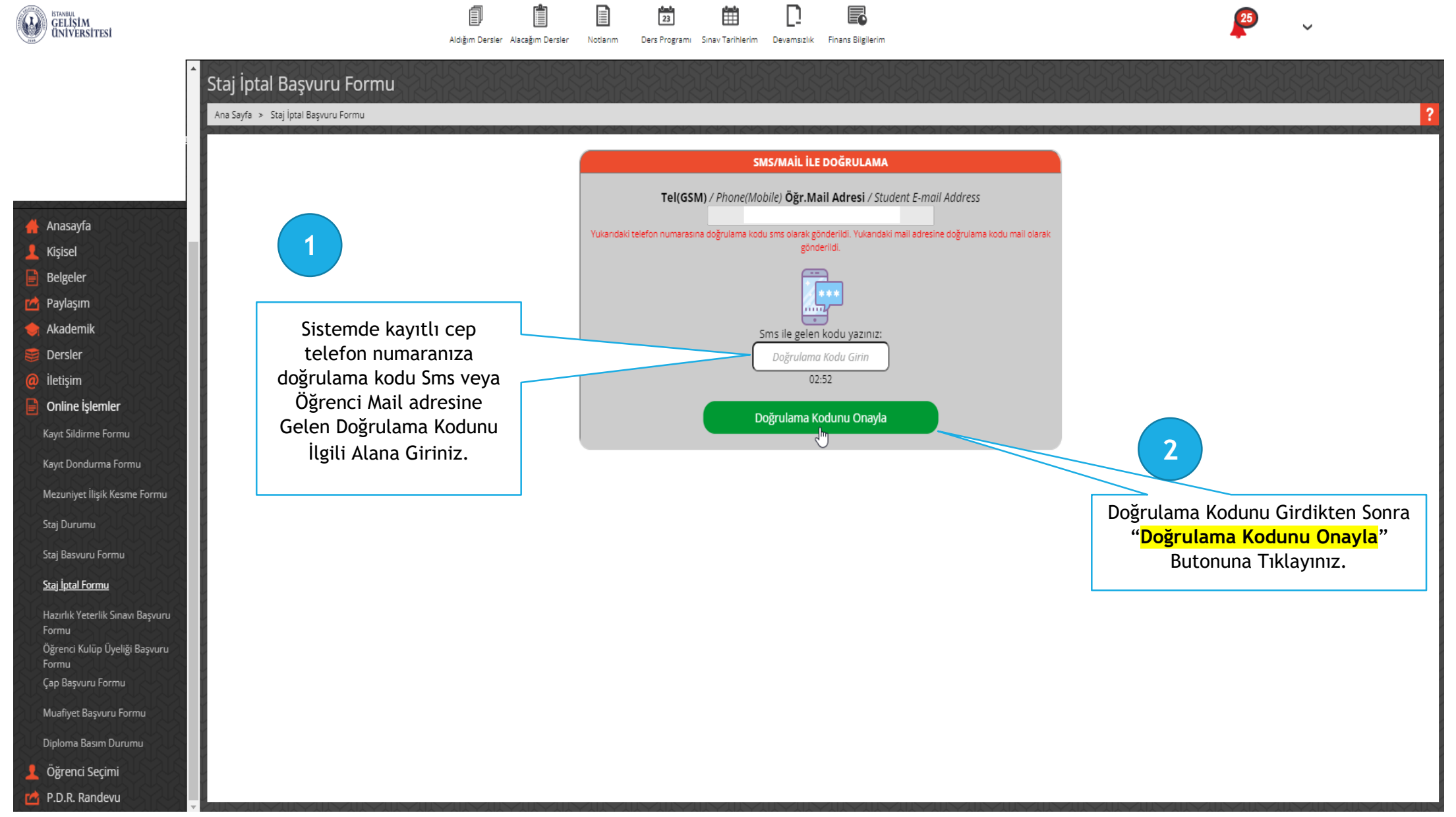

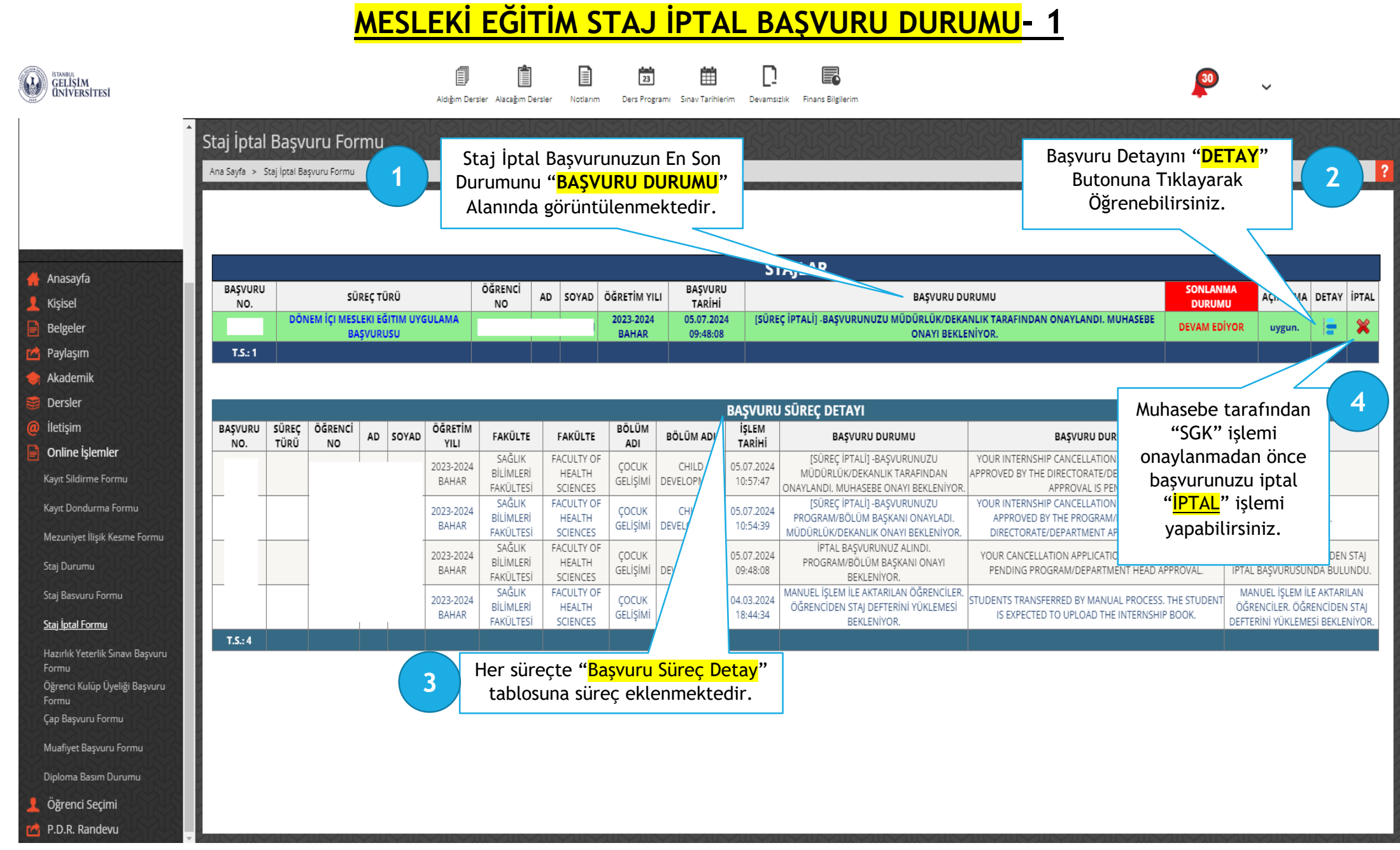

# <u>MESLEKİ EĞİTİM STAJ İPTAL BAŞVURU DURUMU- 2</u>

|                                                             |                                                                                                    |              |                                                |    |       | Aldığım Dersi                     | ler Alacağım Dersle              | r Notlarım                       | 23<br>Ders Pro           | gramı Sınav Tarihle  | rim Devams                                       | Izlık Finans Bilgilerim                                                                   | <b>P</b> ~                              |                                                                                                    |                                      |                                                                   |                                     |
|-------------------------------------------------------------|----------------------------------------------------------------------------------------------------|--------------|------------------------------------------------|----|-------|-----------------------------------|----------------------------------|----------------------------------|--------------------------|----------------------|--------------------------------------------------|-------------------------------------------------------------------------------------------|-----------------------------------------|----------------------------------------------------------------------------------------------------|--------------------------------------|-------------------------------------------------------------------|-------------------------------------|
|                                                             | Staj İptal Başvuru Formu Başvuru Detayını "DETAY"   Ana Sayfa > Staj İptal Başvuru Formu Butonuna Tıklayarak   Öğrenebilirsiniz. |              |                                                |    |       |                                   |                                  |                                  |                          |                      |                                                  |                                                                                           |                                         |                                                                                                    |                                      |                                                                   |                                     |
| Anasavfa                                                    |                                                                                                    |              |                                                |    |       |                                   |                                  |                                  |                          |                      | ST                                               | ſAJLAR                                                                                    |                                         |                                                                                                    |                                      |                                                                   |                                     |
| Kişisel                                                     | BAŞVURU<br>NO.                                                                                                    | J SÜREÇ TÜRÜ |                                                |    |       | ÖĞRENCİ<br>NO                     | AD SOYA                          | AD ÖĞRE                          | TİM YILI BAŞV            | URU TARİHİ           | BAŞVURU DURUMU                                   |                                                                                           | SONLANMA<br>DURUMU                      |                                                                                                    | AÇIKLAMA                             |                                                                   |                                     |
| Belgeler                                                    |                                                                                                    |              | DÖNEM İÇI MESLEKI EĞITIM UYGULAMA<br>BAŞVURUSU |    |       |                                   | 2023-2024<br>BAHAR               |                                  | 3-2024 05<br>AHAR 0      | .07.2024<br>9:48:08  | 4 [SÜREÇ İPTALI] -BAŞVURUNUZ ONAYLA<br>ONAYLADI. |                                                                                           | SONLANDI                                | MUHASEBE TARAFINDAN STAJ IPTAL<br>ONAYLANDI.                                                                                                |                                      |                                                                   |                                     |
| Paylaşım                                                    | T.S.: 1                                                                                                    |              |                                                |    |       |                                   |                                  |                                  |                          |                      |                                                  |                                                                                           |                                         |                                                                                                    |                                      |                                                                   |                                     |
| Akademik<br>Dersler                                         | I                                                                                                    |              |                                                |    |       |                                   |                                  |                                  |                          |                      |                                                  | _                                                                                         |                                         |                                                                                                    |                                      |                                                                   |                                     |
| letişim                                                     | BAŞVURU                                                                                                    | SÜREÇ        | ÖĞRENC                                         | i  |       | ÖĞRETİM                           |                                  | ร ค.พ.มีม สร                     | BÖLÜM                    |                      | BAŞVURU<br>İŞLEM                                 | J SUREÇ DETAYI                                                                            |                                         |                                                                                                    |                                      |                                                                   |                                     |
| Dnline İşlemler<br>ayıt Sildirme Formu                      | NO.                                                                                                    | TÜRÜ         | NO                                             | AD | SOTAD | <b>YILI</b><br>2023-2024<br>BAHAR | SAĞLIK<br>BİLİMLERİ<br>FAKÜLTESİ | FACULTY OF<br>HEALTH             | ADI<br>ÇOCUK<br>GELİŞİMİ | CHILD<br>DEVELOPMENT | <b>TARİHİ</b><br>05.07.2024<br>12:32:00          | Muhasebe tara<br>onaylandıktan                                                            | fından<br>sonra                         | HIP CANCELLATION APPLICATI<br>ACCOUNTING APPROVED                                                                                           | ON APPROVED -<br>D.                  | MUHASEBE TARAFINDAI<br>ONAYLANDI                                  | AN STAJ İPT<br>DI.                  |
| ayıt Dondurma Formu<br>Iezuniyet İlişik Kesme Formu         |                                                                                                    |              |                                                |    |       | 2023-2024<br>BAHAR                | SAĞLIK<br>BİLİMLERİ<br>FAKÜLTESİ | FACULTY OF<br>HEALTH<br>SCIENCES | ÇOCUK<br>GELİŞİMİ        | CHILD<br>DEVELOPMENT | 05.07.2024<br>10:57:47                           | MUDURLUK/DEKANLIK TARAFINI<br>ONAYLANDI. MUHASEBE ONAYI BEKL                              | AN APPROVEL                             | RNSHIP CANCELLATION APPLI<br>BY THE DIRECTORATE/DEPARTM<br>APPROVAL IS PENDING.                                                             | CATION HAS BEEN<br>/IENT. ACCOUNTING | i uygun.                                                          |                                     |
| ij Durumu                                                   |                                                                                                    |              |                                                |    |       | 2023-2024<br>BAHAR                | SAĞLIK<br>BİLİMLERİ<br>FAKÜLTESİ | FACULTY OF<br>HEALTH<br>SCIENCES | ÇOCUK<br>GELİŞİMİ        | CHILD<br>DEVELOPMENT | 05.07.2024<br>10:54:39                           | [SÜREÇ İPTALİ] -BAŞVURUNUZ<br>PROGRAM/BÖLÜM BAŞKANI ONAY<br>MÜDÜRLÜK/DEKANLIK ONAYI BEKLE | J YOUR IN<br>LADI. APPF<br>NİYOR. DIREC | YOUR INTERNSHIP CANCELLATION APPLICATION HAS BEEN<br>APPROVED BY THE PROGRAM/DEPARTMENT HEAD.<br>DRECTORATE/DEPARTMENT APPROVAL IS PENDING. |                                      |                                                                   | ur.                                 |
| Basvuru Formu<br>İntal Formu                                |                                                                                                    |              | 1                                              |    |       | 2023-2024<br>BAHAR                | SAGLIK<br>BİLİMLERİ<br>FAKÜLTESİ | HEALTH<br>SCIENCES               | ÇOCUK<br>GELİŞİMİ        | CHILD<br>DEVELOPMENT | 05.07.2024<br>09:48:08                           | IPTAL BAŞVURUNUZ ALINDI.<br>PROGRAM/BÖLÜM BAŞKANI ON<br>BEKLENİYOR.                       | AYI YOUR C<br>PEND                      | ANCELLATION APPLICATION HAS<br>ING PROGRAM/DEPARTMENT HE                                                                                    | BEEN RECEIVED.                       | ÖĞRENCİ OBİS ÜZERİ<br>İPTAL BAŞVURUSUNDA                          | INDEN STA<br>A BULUND               |
| azırlık Yeterlik Sınavı Başvuru<br>ormu                     |                                                                                                    |              |                                                |    |       | 2023-2024<br>BAHAR                | SAĞLIK<br>BİLİMLERİ<br>FAKÜLTESİ | FACULTY OF<br>HEALTH<br>SCIENCES | ÇOCUK<br>GELİŞİMİ        | CHILD<br>DEVELOPMENT | 04.03.2024<br>18:44:34                           | MANUEL İŞLEM İLE AKTARILAN ÖĞRE<br>ÖĞRENCİDEN STAJ DEFTERİNİ YÜKL<br>BEKLENİYOR.          | NCILER.<br>EMESI STUDENTS<br>IS E       | TRANSFERRED BY MANUAL PRO<br>XPECTED TO UPLOAD THE INTER                                                                                    | CESS. THE STUDEN<br>NSHIP BOOK.      | MANUEL İŞLEM İLE A<br>ÖĞRENCİLER. ÖĞRENC<br>DEFTERİNİ YÜKLEMESİ E | KTARILAN<br>ICİDEN STA<br>BEKLENİYC |
| Öğrenci Kulüp Üyeliği Başvuru<br>Formu<br>Cəp Başvuru Formu | T.S.: 5                                                                                                    |              |                                                |    |       |                                   |                                  |                                  |                          |                      |                                                  |                                                                                           |                                         |                                                                                                    |                                      |                                                                   |                                     |
| yup buşvulu i ormu<br>Muafiyet Başvuru Formu                |                                                                                                    |              |                                                |    |       |                                   |                                  |                                  |                          |                      |                                                  |                                                                                           |                                         |                                                                                                    |                                      |                                                                   |                                     |
| Diploma Basım Durumu                                        |                                                                                                    |              |                                                |    |       |                                   |                                  |                                  |                          |                      |                                                  |                                                                                           |                                         |                                                                                                    |                                      |                                                                   |                                     |
| Öğrenci Seçimi                                              |                                                                                                    |              |                                                |    |       |                                   |                                  |                                  |                          |                      |                                                  |                                                                                           |                                         |                                                                                                    |                                      |                                                                   |                                     |